## 検索サイトでできること

### ①利用シーンから探す

利用者ご自身の状況にあわせ、「転入」「転居」 「転出」「結婚」「離婚」「妊娠・出産」「氏名変更」 「おくやみ」の8つのライフイベントから必要 な手続きを検索できます。

#### クテゴリから探す

「個人向け」「事業者・法人・団体向け」の タブから、それぞれカテゴリごとにまとめら れた手続きが一覧で検索できます。

#### ③オンライン申請機能

市役所に来庁することなく、検索サイトか らネットでできる手続きです。(現在、一部手 続きのみ)

### ④マイページ機能

マイページ機能により、オンライン申請情報の自動入力や過去の申請情報が分かります。

※今後、オンライン申請ができる手続きを増 やしたり、オンライン決済機能や窓口予約機 能の追加をしていく予定です。

# 検索サイトへのアクセス方法

 ①市ホームページのバナーから 泉佐野市ホームページ(https://www.city. izumisano.lg.jp)の右側バナーをクリック

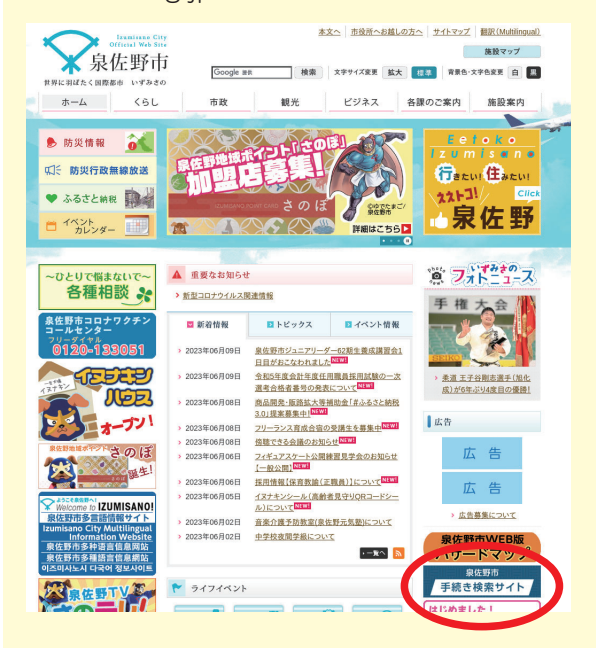

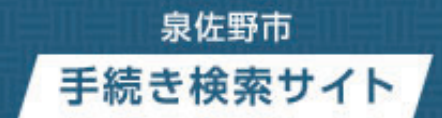

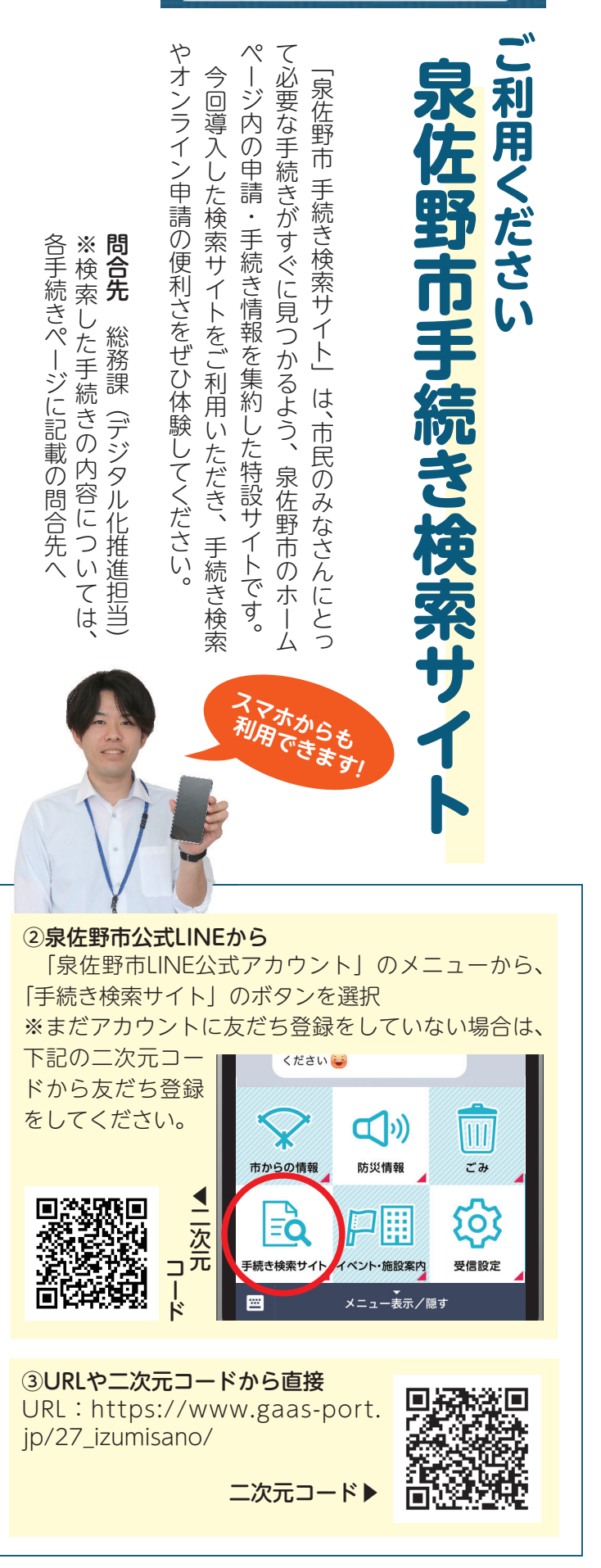

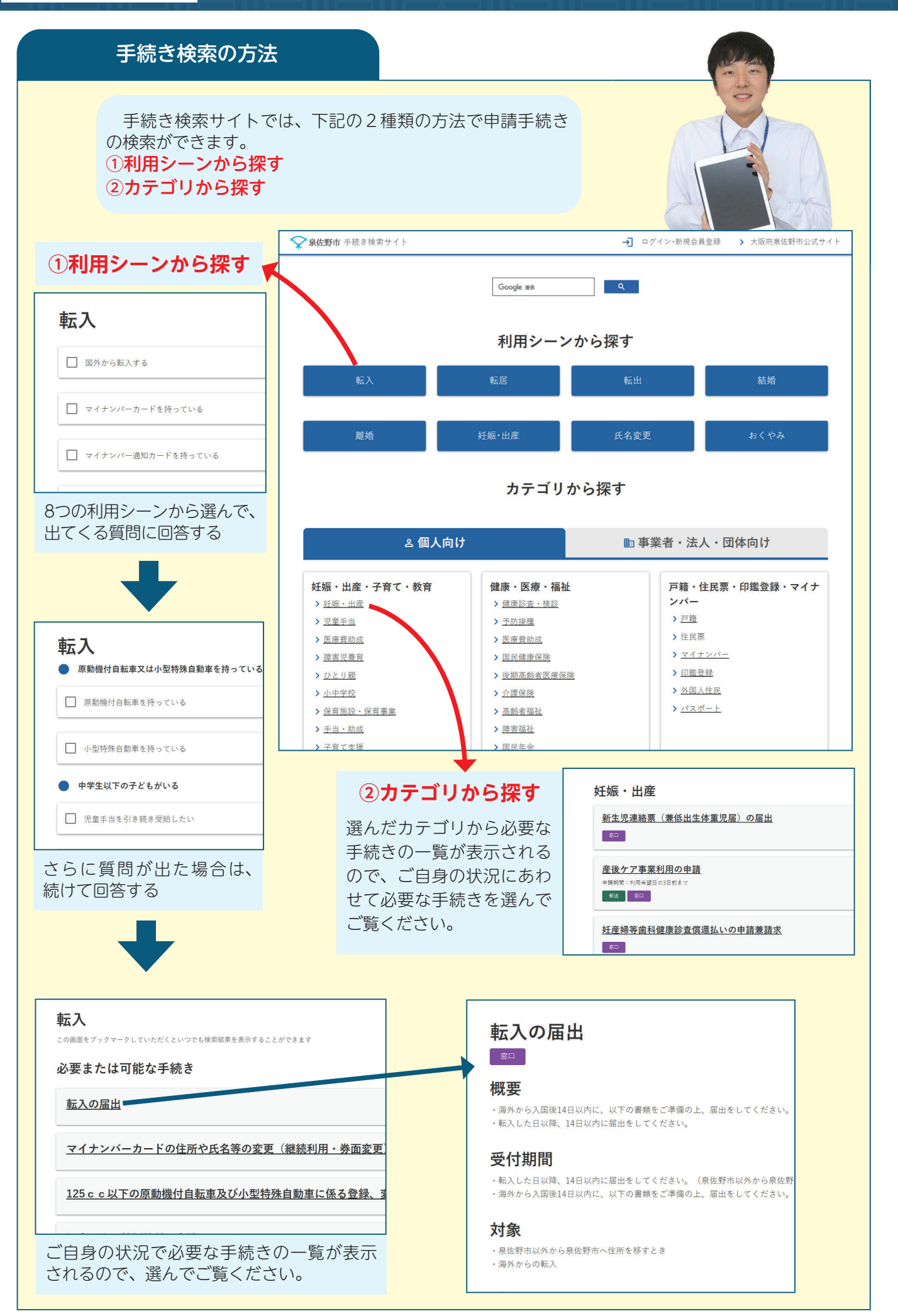